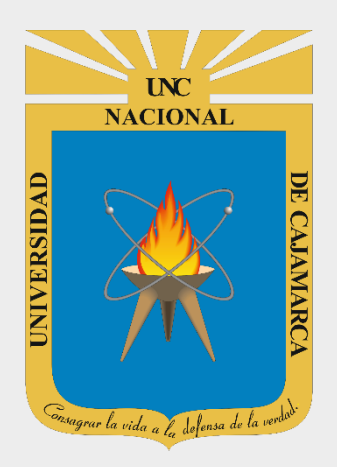

# MANUAL SISTEMA INFORMÁTICO ACADÉMICO (HABILITAR, EXONERAR MATRICULA WEB Y REGISTRO DE HERMANOS)

## DIRECTOR DE ESCUELA ACADÉMICO PROFESIONAL

OFICINA GENERAL DE SISTEMAS INFORMÁTICOS Y PLATAFORMAS VIRTUALES

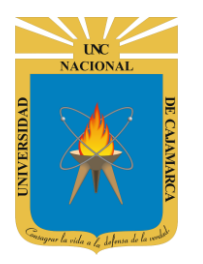

MANUAL SISTEMA INFORMÁTICO ACADÉMICO – DIRECTOR ESCUELA

http://www.unc.edu.pe

### **CONTENIDO**

| ACCESO                  |
|-------------------------|
|                         |
| PANEL GENERAL           |
| HABILITAR MATRICULA WEB |
| HERMANOS DE ESTUDIANTES |
| EXONERAR MATRICULA WEB  |
| CERRAR SESIÓN1          |
| DATOS DE SOPORTE        |

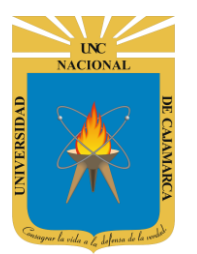

MANUAL SISTEMA INFORMÁTICO ACADÉMICO – DIRECTOR ESCUELA

http://www.unc.edu.pe

### **INTRODUCCIÓN**

La implementación de un Sistema Informático Académico en la Universidad Nacional de Cajamarca está dada como un software para soporte al desarrollo de los procesos de control y seguimiento académico universitario, apoyando la operatividad institucional.

Mediante la implementación del sistema desarrollado se busca conseguir los siguientes beneficios:

- Brindar una plataforma de software que permita gestionar información académica.
- Crear controles para los procesos académicos, lo cual permitirá obtener información para realizar una mejor gestión.
- Optimizar las reglas de negocio relacionadas a los procesos académicos con el fin de brindar un servicio de mayor calidad a los usuarios
- Obtener información relevante para la toma decisiones a través de nuevos reportes y consultas operativas y de gestión.
- Utilizar una arquitectura software moderno, que permita un óptimo desempeño.

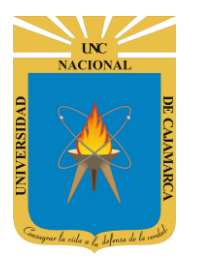

MANUAL SISTEMA INFORMÁTICO ACADÉMICO – DIRECTOR ESCUELA

http://www.unc.edu.pe

### ACCESO

1. Acceder a: <u>http://academico.unc.edu.pe/</u>

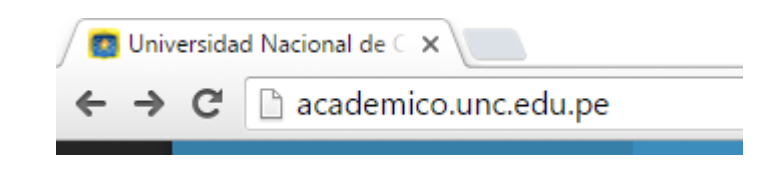

2. "Iniciar Sesión", haciendo uso de la Cuenta de Correo UNC.

| Iniciar <b>Sesion</b>               |  |
|-------------------------------------|--|
| 8+ Usar Cuenta Google Institucional |  |
|                                     |  |

3. "Iniciar Sesión", haciendo uso de la Cuenta de Correo UNC.

| Google                                             |                                                                                                    |
|----------------------------------------------------|----------------------------------------------------------------------------------------------------|
| Jna cuenta. Todo Google.                           | 2                                                                                                    |
| Inicia sesión con tu cuenta de Google              | - Sistemas UNC quiere hacer lo siguiente:                                                                                                    |
| < op>                                              | Consulta tu dirección de correo electrónico.                                                                                                    |
| System UNC<br>system@unc.edu.pe                    | Ver tu información básica de perfil                                                                                                    |
| Iniciar sesión                                     | Al hacer clic en Permitir, autorizas a esta aplicación y a Google a utilizar tu información<br>según lo establecido en sus respectivas condiciones de servicio y políticas de<br>privacidad. Puedes cambiar este y otros permisos de la cuenta en cualquier momento. |
| ⊠ No cerrar sesión<br>¿Has olvidado la contraseña? | Denegar Permitir                                                                                                    |
|                                                    | Nota: Para confirmar el acceso al Sistema se o                                                                                                    |

realizar por única vez.

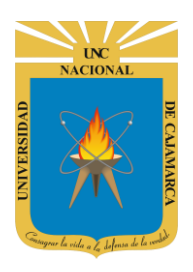

MANUAL SISTEMA INFORMÁTICO ACADÉMICO – DIRECTOR ESCUELA

http://www.unc.edu.pe

### **PANEL GENERAL**

4. Luego del acceso, aparece una vista que contendrá las especialidades y los estudiantes, además de las opciones de Director de Escuela Académico:

| AcademicoUNC                        | Ciclo                |              |                         |                 |               |        | O Su Sesion Expirara en 56 seg | s 🧕 s      | /stem UNC |
|-------------------------------------|----------------------|--------------|-------------------------|-----------------|---------------|--------|--------------------------------|------------|-----------|
| system@unc.edu.p                    | Académico<br>Vigonto | ricula Web ( | INGENIERIA DE SISTEMAS) |                 |               | Indi   | cador de Tiem                  | ipo de     |           |
| CICLO 20161                         | vigente              | -            | Todas las <b>(E</b>     | Especialidades) |               | Se     | sión Sin Activ                 | idad       |           |
|                                     | O (TODOS)            |              |                         |                 |               |        | Buscar:                        |            |           |
| Panel de Director de Escuela 001335 | O INGENIERIA DE SIS  | TEMAS        | Codigo 1                | Apellidos       | Nombres       | J↑ Esp | oecialidad l1                  | Estado 🕼   | 11        |
| Habilitar Matricula                 |                      |              | 2016110001              | ABANTO ACEIJAS  | LUIS MAURICIO | ING    | GENIERIA DE SISTEMAS           | Habilitado |           |
| Itermanos de Estudiante             | Esp                  | ecialidad    |                         |                 |               |        |                                |            |           |
| 🖌 Exonerar 🔪 🧤                      |                      |              | 015110024               | ABANTO GONZALES | ANA GABRIELA  | ING    | GENIERIA DE SISTEMAS           | Habilitado | ۲         |
| Menú de Ope                         | ciones               |              | 2014110001              | ABA Listado d   | e Estudiant   | es     | GENIERIA DE SISTEMAS           | Habilitado | ۲         |
|                                     |                      |              | 2011110025              | ABANTO TORRES   | GERSON ELI    | ING    | GENIERIA DE SISTEMAS           | Habilitado | ۲         |

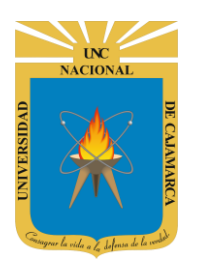

MANUAL SISTEMA INFORMÁTICO ACADÉMICO – DIRECTOR ESCUELA

http://www.unc.edu.pe

### HABILITAR MATRICULA WEB

 En la vista Habilitar Matricula Web, se podrá visualizar el listado de estudiantes habilitados a realizar la matricula web básicamente con 2 estados, habilitado (que puede realizar cambios) y confirmado (matricula web cerrada).

|   | Habilitar Matricula W    | /eb (l | INGENIERI/             | A DE SISTEMAS)    |                     |                               | Cuadro de                  | texto para realiza       | r      |
|---|--------------------------|--------|------------------------|-------------------|---------------------|-------------------------------|----------------------------|--------------------------|--------|
|   | Especialidades -         | -      | Todas las <b>(E</b>    | specialidades)    |                     | _                             | bú                         | squedas                  |        |
|   | O (TODOS)                |        |                        |                   |                     |                               |                            | Buscar: BECE             |        |
|   | O INGENIERIA DE SISTEMAS |        | Codigo ↓↑              | Apellidos 斗       | No Estados          | de Matricu                    | la Web                     | ↓† Estado ↓†             | ĴĴ     |
| L | istado de Especialidades |        | 2016110006             | BECERRA HERNANDEZ | ROSARIO BENJAM      | IN INGENIE                    | RIA DE SISTEN              | Confirmado               | ۲      |
|   |                          |        | 2009110004             | BECERRA ZAMORA    | SILVIA ROCIO        | INGENIE                       | RIA DE SISTEM              | IAS Confirmado           | ۲      |
|   |                          | Lista  | odigo<br>do de Estudia | Apellidos<br>ntes | Nombres Ha          | aga clic en e<br>isualizar el | el siguiente<br>estado del | botón para<br>estudiante |        |
|   | _                        |        | _                      | istros (Filtrad   | o de 335 Registros) |                               |                            | Anterior 1 Sig           | uiente |

#### 6. Aparecerá el siguiente dialogo para el estudiante, solo deberá cambiar el estado haciendo clic en él.

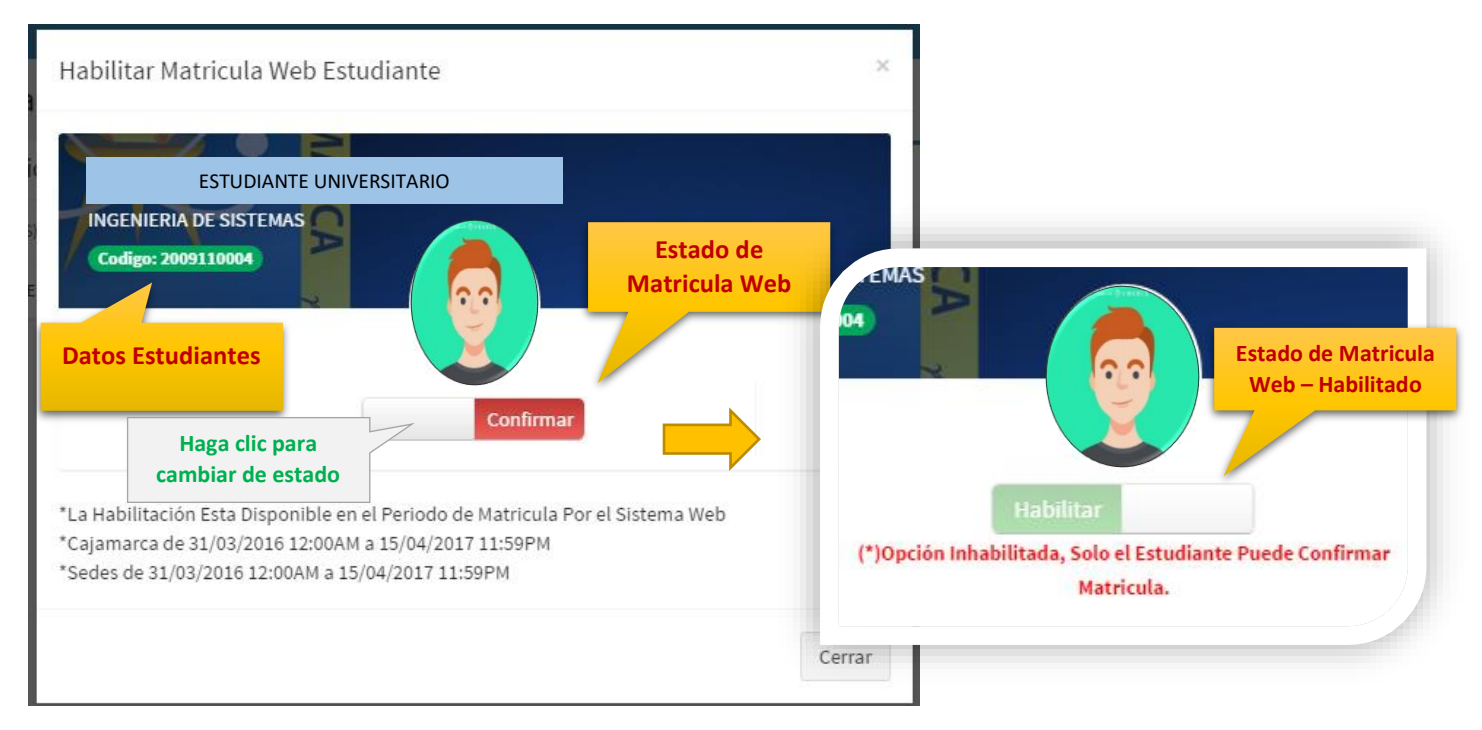

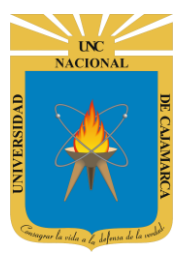

MANUAL SISTEMA INFORMÁTICO ACADÉMICO – DIRECTOR ESCUELA

http://www.unc.edu.pe

7. Cuando se halla cerrado el dialogo se visualizará el nuevo estado.

| Todas las <b>(Especialidades)</b> |                              |                     |                        |                   |  |  |  |
|-----------------------------------|------------------------------|---------------------|------------------------|-------------------|--|--|--|
|                                   |                              |                     | Busca                  | r: bece           |  |  |  |
| Codigo 🕂                          | Apellidos 斗                  | Nombres 1           | Especialidad 1         | Estado 🕼 🕸        |  |  |  |
| 2016110006                        | BECERRA HERNANDEZ            | ROSARIO BENJAMIN    | INGENIERIA DE SISTEMAS | Confirmado        |  |  |  |
| 2009110004                        | BECERRA ZAMORA               | SILVIA ROCIO        | INGENIERIA DE SISTEMAS | Habilitado        |  |  |  |
| Codigo                            | Apellidos                    | Nombres             | Especialidad           | Estado            |  |  |  |
| Mostrando del 1                   | al 2 de 2 Registros (Filtrad | o de 335 Registros) | Ante                   | erior 1 Siguiente |  |  |  |

### **HERMANOS DE ESTUDIANTES**

8. En la vista Hermano de Estudiantes, se podrá visualizar el listado de estudiantes para poder visualizar su registro de hermanos.

|    | Hermanos de Estudia      | ntes   | (INGENIERI            | IA DE SISTEMAS          | S)     |                  |            | Cuadro de texto p               | ara real | izar    |
|----|--------------------------|--------|-----------------------|-------------------------|--------|------------------|------------|---------------------------------|----------|---------|
|    | Especialidades –         |        | Todas las <b>(Esp</b> | as las (Especialidades) |        |                  |            |                                 | IS       |         |
|    | O (TODOS)                |        |                       |                         |        |                  |            | Buscar:                         | bece     |         |
|    | O INGENIERIA DE SISTEMAS |        | Codigo 1              | Apellidos               | ĻĿ     | Nombres          | <b>↓</b> ↑ | Especialidad                    | J†       | ļţ      |
| Li | stado de Especialidades  |        | 2016110006            | BECERRA HERNANDEZ       |        | ROSARIO BENJAMIN |            | INGENIERIA DE SISTEM            | AS       | ۲       |
|    |                          |        | 2009110004            | BECERRA ZAMORA          |        | SILVIA ROCIO     |            | INGENIERIA DE SISTEM            | AS       | ۲       |
|    | _                        |        | odigo                 | Apellidos               |        | Nom Haga clic    | en         | el siguiente botón              | para     |         |
|    |                          | Listac | lo de Estudiant       | istros (Filtrado        | o de 3 | 36 Regi          | os h       | ermanos registrac<br>estudiante | los del  | guiente |

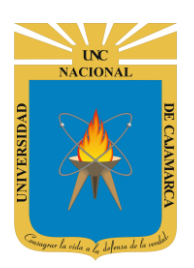

MANUAL SISTEMA INFORMÁTICO ACADÉMICO – DIRECTOR ESCUELA

http://www.unc.edu.pe

**9.** Aparecerá una nueva vista para estudiante con el **listado de hermanos registrados para cada estudiante**. Tome en cuenta que aparecerán también los hermanos registrados por los hermanos del mismo estudiante.

| Hermanos de Estud            | iantes (INGENIERIA DE SISTEMAS)                                  |                             |
|------------------------------|------------------------------------------------------------------|-----------------------------|
|                              | Mis Hermanos                                                     | Haga clic para              |
| ESTUDIANTE                   | <b>Sin Registros.</b><br>No Se Encontraron Hermanos Registrados. | agregar un nuevo<br>hermano |
| UNIVERSITARIO                | Panel de<br>Hermanos                                             |                             |
| INGENIERIA DE SISTEMAS       | Registrados                                                      |                             |
| Codigo: 2001250065           | ;                                                                |                             |
| Email: systemunc@unc.edu.    | pe                                                               |                             |
| Doct Datos del<br>Estudiante |                                                                  |                             |

10. Para agregar un nuevo hermano, aparecerá el listado de estudiantes activos, en esta vista Ud. Podrá buscar al estudiante a ser registrado como hermano (tome en cuenta la presentación de documentos de identificación, como DNI o partida de Nacimiento):

| Agregar Hermai | 10 |                |             |              |        |                      | Cuadro de<br>b | e texto p<br>úsqueda | ara realiza<br>as |
|----------------|----|----------------|-------------|--------------|--------|----------------------|----------------|----------------------|-------------------|
| Codigo         | It | Anellidos      | L           | Nombres      | It Fo  | necialidad           | Busca          | ir: becerra          | zamora            |
| 2004004170     | +1 | BECERRA ZAMORA | +=          | NANCY LIZETH | EN Hag |                      | a agregar      | Agrega               | +1<br>r           |
| Mc Listado     | de | Estudiantes    | 31 Registro | s)           | a est  | te estudia<br>herman | o(a)           | erior 1              | Siguiente         |
|                |    |                |             |              |        |                      |                |                      | Cerrar            |

11. Solo deberá confirmar el registro.

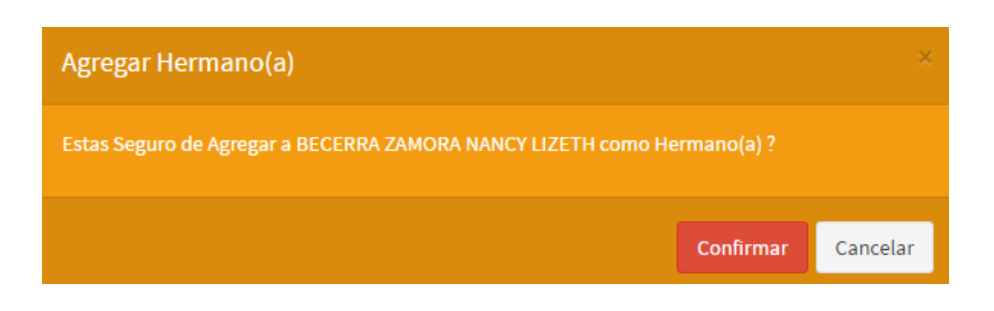

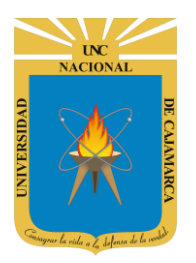

MANUAL SISTEMA INFORMÁTICO ACADÉMICO – DIRECTOR ESCUELA

http://www.unc.edu.pe

**12.** Cuando se halla cerrado el dialogo se visualizará el nuevo listado de hermanos para el estudiante.

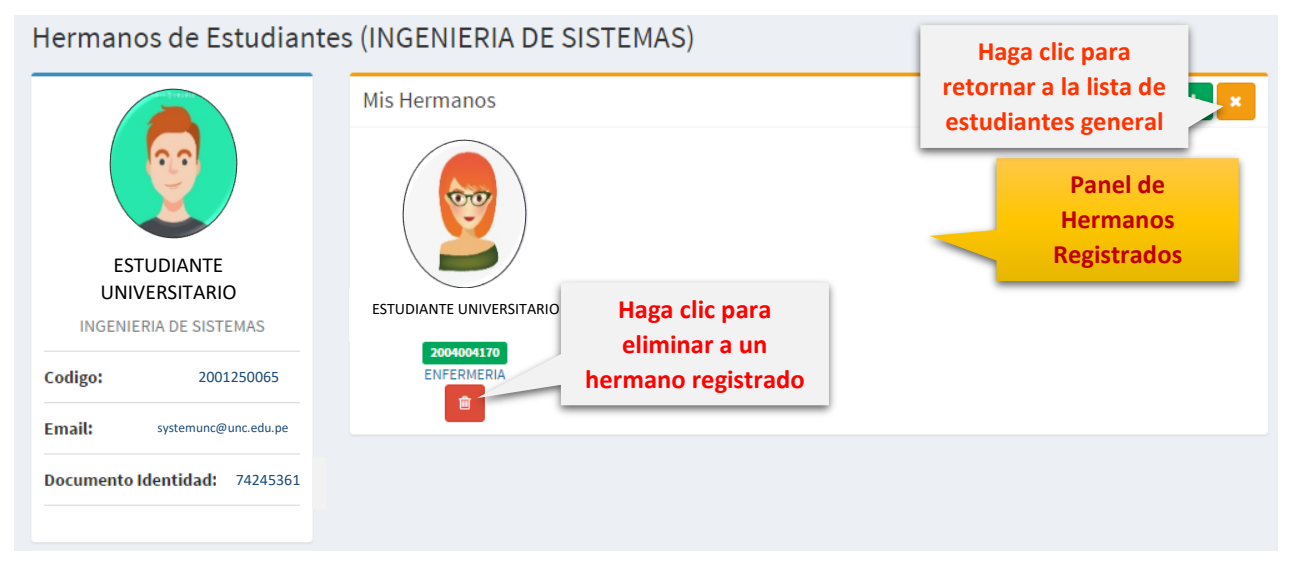

Para realizar la eliminación de un registro, deberá confirmar los cambios, además se debe tomar en cuenta que puedo eliminar solo los hermanos registrados directamente al estudiante.

| Eliminar Hermano(a)                                    |              | ×        |
|--------------------------------------------------------|--------------|----------|
| Estas Seguro de Eliminar a BECERRA ZAMORA NANCY LIZETH | como Hermano | o(a) ?   |
|                                                        |              |          |
|                                                        | Confirmar    | Cancelar |

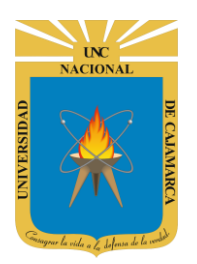

MANUAL SISTEMA INFORMÁTICO ACADÉMICO – DIRECTOR ESCUELA

http://www.unc.edu.pe

### **EXONERAR MATRICULA WEB**

**13.** En la vista **Exonerar Matricula Web**, se podrá visualizar el listado de estudiantes habilitados a realizar la matricula web básicamente con 2 estados, **exonerado** o no.

| Exonerar Matricula We<br>Especialidades – | eb (INGENIERI<br>Todas las (E | A DE SISTEMAS)           |                  | Cuadro de<br>b                       | e texto para realizar<br>úsquedas            |
|-------------------------------------------|-------------------------------|--------------------------|------------------|--------------------------------------|----------------------------------------------|
| O (TODOS)                                 |                               | •                        |                  |                                      | Buscar: bece                                 |
| O INGENIERIA DE SISTEMAS                  | Codigo 🗍                      | Apellidos 斗              | Estados de       | Exoneración                          | ↓† Estado ↓† ↓†                              |
| Listado de Especialidades                 | 2016110006                    | BECERRA HERNANDEZ        | ROSARIO BENJAMIN | INGENIERIA DE SIST                   | EMAS C                                       |
|                                           | 2009110004                    | BECERRA ZAMORA           | SILVIA ROCIO     | INGENIERIA DE SIST                   | EMAS 🔽                                       |
|                                           | Listado de Estudia            | antes<br>istros (Filtrad | Nombres Haga     | clic en el siguient<br>realizar camb | e botón para<br>nios<br>Anterior 1 Siguiente |

14. Aparecerá el siguiente dialogo para el estudiante (para exonerar), solo deberá seleccionar la modalidad de exoneración.

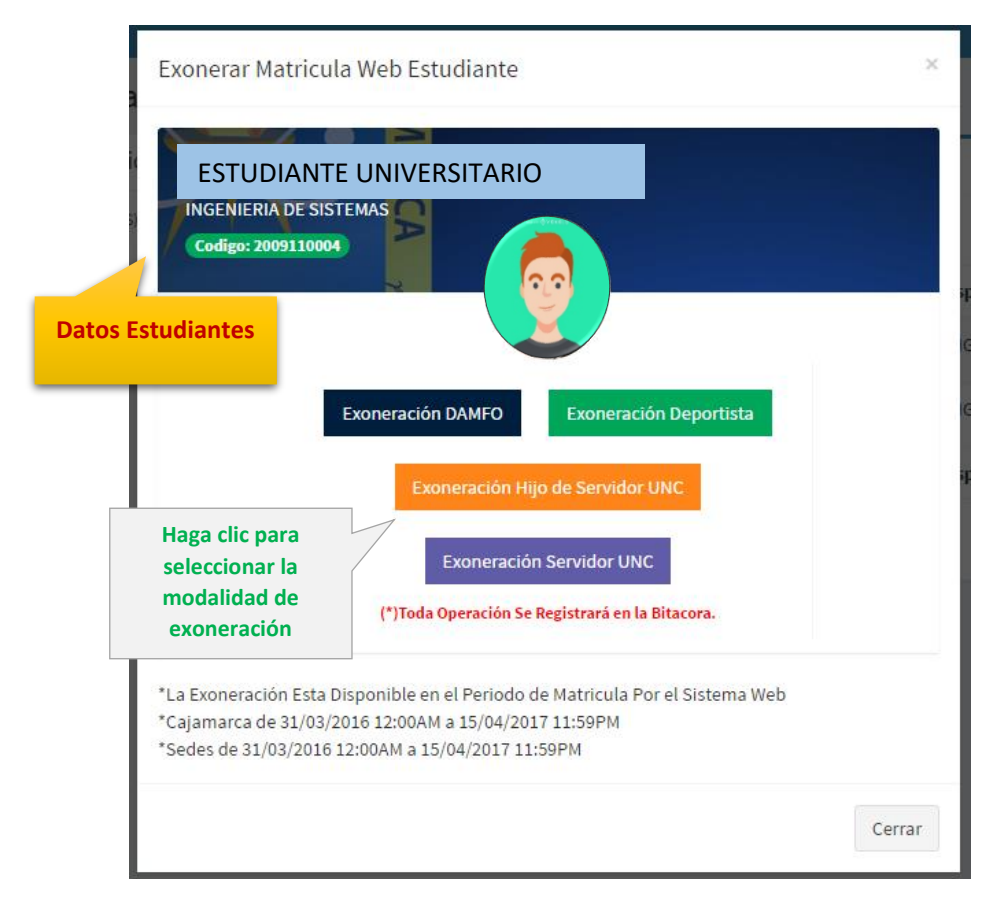

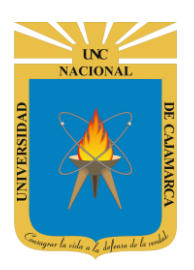

MANUAL SISTEMA INFORMÁTICO ACADÉMICO – DIRECTOR ESCUELA

http://www.unc.edu.pe

**15.** Cuando se halla cerrado el dialogo se visualizará el nuevo estado.

|            |                   |               | Busca                        | ir: bece    |
|------------|-------------------|---------------|------------------------------|-------------|
| Codigo 🕸   | Apellidos 斗       | Nombres       | Haga clic en el siguiente bo | otón para   |
| 2016110006 | BECERRA HERNANDEZ | ROSARIO BENJA | realizar cambios             | <b>@</b>    |
| 2009110004 | BECERRA ZAMORA    | SILVIA ROCIO  | INGENIERIA DE SISTEMAS       | Exonerado 🕜 |
| Codigo     | Apellidos         | Nombres       | Especialidad                 | Estado      |

**16.** De ser el caso, puede retirar la exoneración registrada. Solo deberá realizar clic en el botón realizar cambios, donde aparecerá el siguiente dialogo:

| E             | ESTUDIANTE UN                                                            | IVERSITARIO                                                                                                    |  |
|---------------|--------------------------------------------------------------------------|----------------------------------------------------------------------------------------------------|--|
|               | GENIERIA DE SISTEMAS<br>odigo: 2009110004                                |                                                                                                    |  |
|               |                                                                          |                                                                                                    |  |
| atos          | Estudiantes                                                              | Exoneracion por: 1ER PUESTO                                                                                                  |  |
|               |                                                                          |                                                                                                    |  |
|               |                                                                          | Quitar Exoneracion                                                                                                    |  |
|               | Haga clic para<br>quitar la                                              | Quitar Exoneracion                                                                                                    |  |
| *La           | Haga clic para<br>quitar la<br>exoneración                               | Quitar Exoneracion                                                                                                    |  |
| *La<br>*Cajar | Haga clic para<br>quitar la<br>exoneración<br>marca de 31/03/2016 12:00A | Quitar Exoneracion<br>en el Periodo de Matricula Por el Sistema Web<br>2:00AM a 15/04/2017 11:59PM<br>M a 15/04/2017 11:59PM |  |

MANUAL SISTEMA INFORMÁTICO ACADÉMICO – DIRECTOR ESCUELA

http://www.unc.edu.pe

### **CERRAR SESIÓN**

17. Monitor de Actividad, el sistema verificará su actividad en el sistema para evitar posibles modificaciones no autorizadas por otras personas cuando no se encuentre en frente a su computador en un lapso determinado. Para ello el sistema verificará un tiempo de 60 segundos, si no existe actividad su sesión se cerrará automáticamente.

|           | O Su Sesion Expirara en 56 segs | System UNC |
|-----------|---------------------------------|------------|
| SISTEMAS) |                                 |            |
|           | Mensaje de Inactivio            | lad        |
|           |                                 |            |
|           |                                 |            |
|           |                                 |            |

Si el sistema determinase una inactividad mayor a 60 segundos, automáticamente cerrará su sesión y lo redireccionará a la siguiente página:

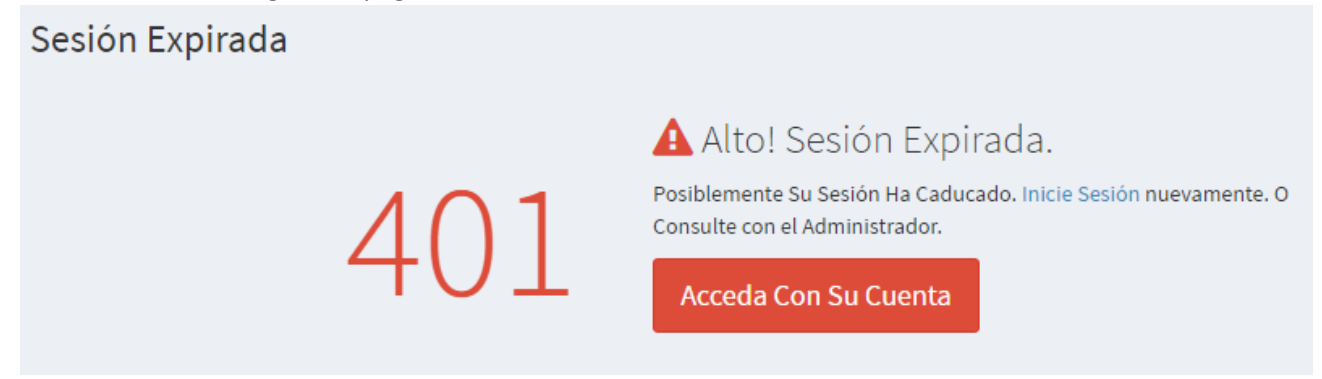

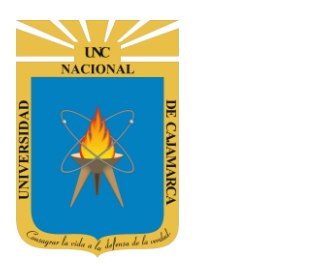

MANUAL SISTEMA INFORMÁTICO ACADÉMICO – DIRECTOR ESCUELA

http://www.unc.edu.pe

18. Cerrar sesión, luego de haber terminado su trabajo:

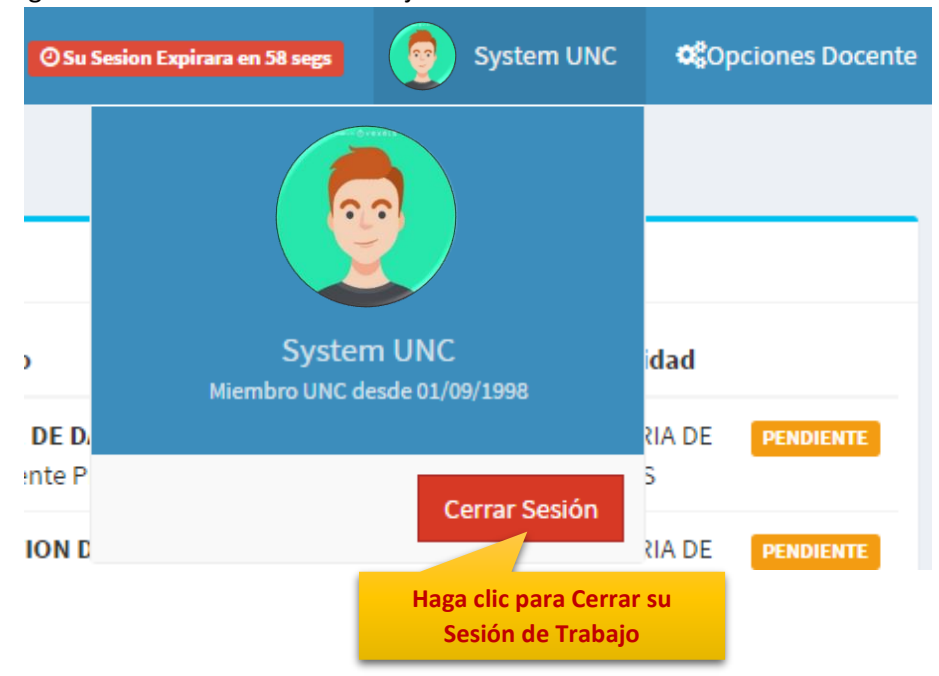

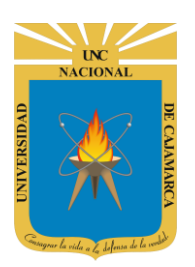

MANUAL SISTEMA INFORMÁTICO ACADÉMICO – DIRECTOR ESCUELA

http://www.unc.edu.pe

### **DATOS DE SOPORTE**

Walter Ronald Pérez Estrada Desarrollo de Software Oficina General de Sistemas Informáticos y Plataformas Virtuales wperez@unc.edu.pe

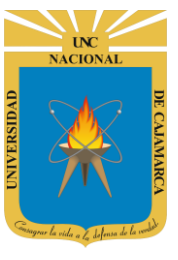

MANUAL SISTEMA INFORMÁTICO ACADÉMICO – DIRECTOR ESCUELA

http://www.unc.edu.pe

#### REVISIONES

| Persona                                                 | Fecha      |  |
|---------------------------------------------------------|------------|--|
| Walter Ronald Pérez Estrada<br>(Desarrollo de Software) | 12-12-2015 |  |
| Walter Ronald Pérez Estrada<br>(Desarrollo de Software) | 11-03-2016 |  |
| Walter Ronald Pérez Estrada<br>(Desarrollo de Software) | 11-11-2016 |  |
| Walter Ronald Pérez Estrada<br>(Desarrollo de Software) | 15-01-2017 |  |
| Walter Ronald Pérez Estrada<br>(Desarrollo de Software) | 16-03-2017 |  |